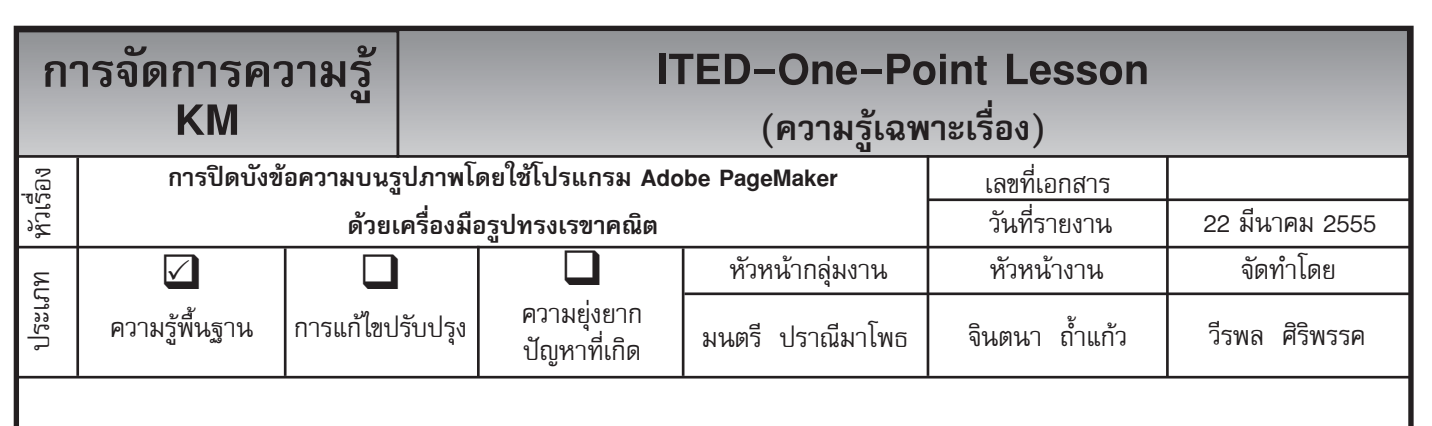

*ท่านทราบหรือไม่ว่าโปรแกรม Adobe PageMaker* สามารถปิดบังข้อความบนรูปภาพด้วยเครื่องมือรูปทรงเรขาคณิต ใช้แทนในกรณีที่เครื่องคอมพิวเตอร์ไม่มีโปรแกรม Adobe Photoshop

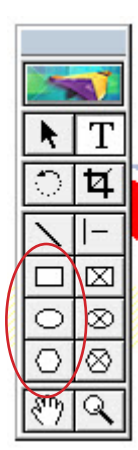

## ขั้นตอนการปฏิบัติงาน

- 1. ใช้เมาส์คลิ้กที่เครื่องมือ Tool ที่เป็นรูปทรงเรขาคณิต ดังรูปที่ 1
- 2. จากตัวอย่างรูปที่ 2 ต้องการปิดบังข้อความ M02 ไม่ให้มีอยู่ในรูปภาพ

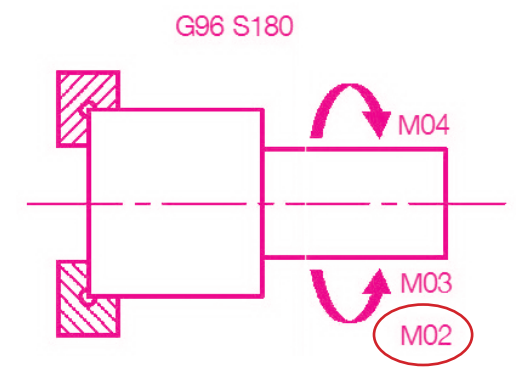

รูปที่ 1 เครื่องมือ Tool เพื่อเลือกใช้รูปทรงเรขาคณิต

รูปที่ 2 การปิดบังข้อความ M02 ไม่ให้มีอยู่ในรูปภาพ

- เลือกรูปทรงเรขาคณิตในเครื่องมือ Tool ในที่นี้จะเลือก รูปทรงเรขาคณิตที่เป็น \_\_\_\_\_ นำไปวางรอบข้อความ M02 ดังรูปที่ 3
- ไปที่แถบเครื่องมือเลือก Element > Fill > None และเลือก Element > Stroke > None จะได้รูป ที่ไม่มีข้อความ M02 ดังรูปที่ 4

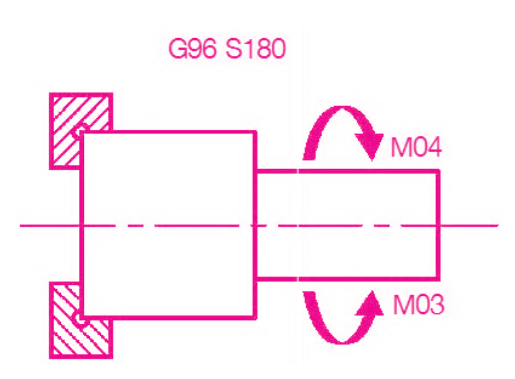

รูปที่ 4 ซ้อความ M02 ที่ปิดบังไว้จะหายไป

ประโยชน์ที่ได้รับ ได้รูปภาพที่ปิดบังข้อความโดยใช้รูปทรงเรขาคณิตในเครื่องมือ Tool ตามที่ต้องการ

M04

M03

| ประเภท | วันที่           |  |  |  |  |
|--------|------------------|--|--|--|--|
|        | ผู้ถ่ายทอด       |  |  |  |  |
|        | ผู้รับการถ่ายทอด |  |  |  |  |

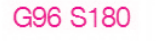

รูปที่ 3 การวางรูปทรงเรขาคณิตรอบข้อความ M02